# Instructivos Multiportal Alianza Registro

## Cooperativa Cooperativa

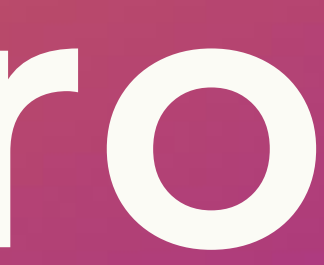

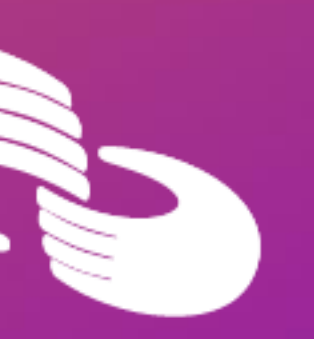

### Pasos para el registro en Multiportal Alianza

#### **Debes tener presente los siguientes pasos**

- \* Ingreso de información personal.
- \* Aceptar Términos y Condiciones.
- \* Ingresar Código de Seguridad.
- \* Seleccionar imagen, crear frase, usuario y clave.

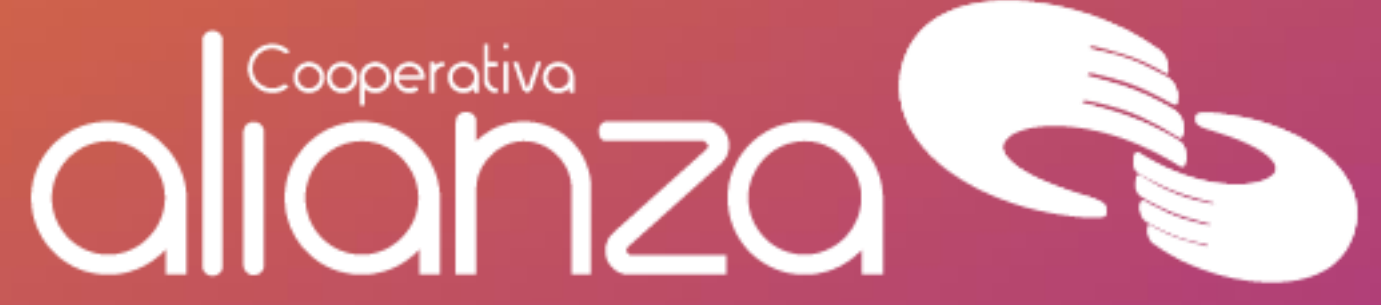

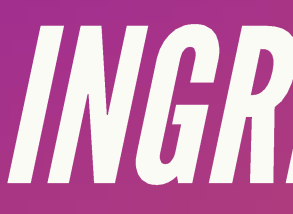

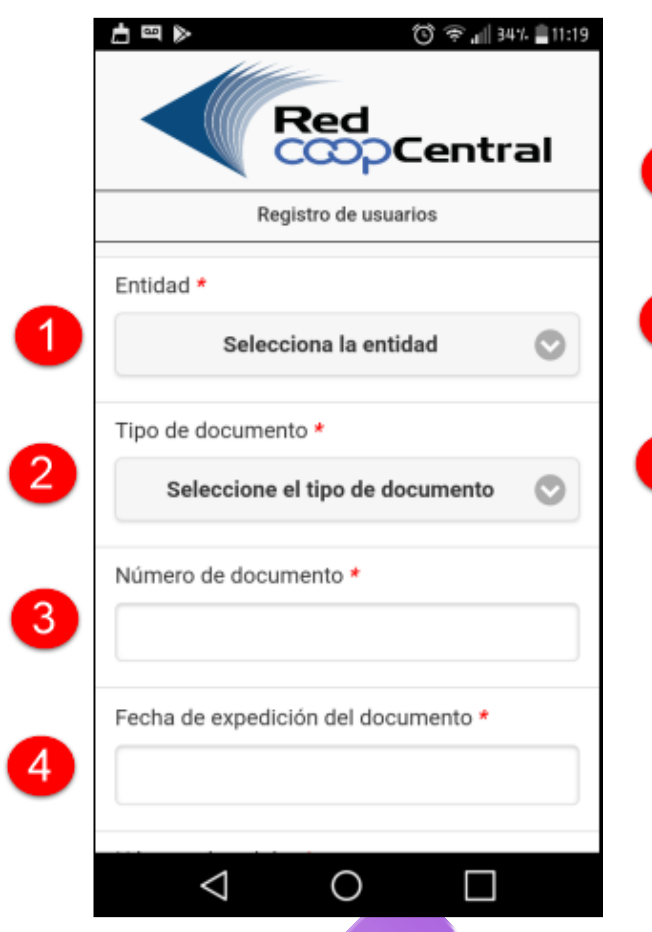

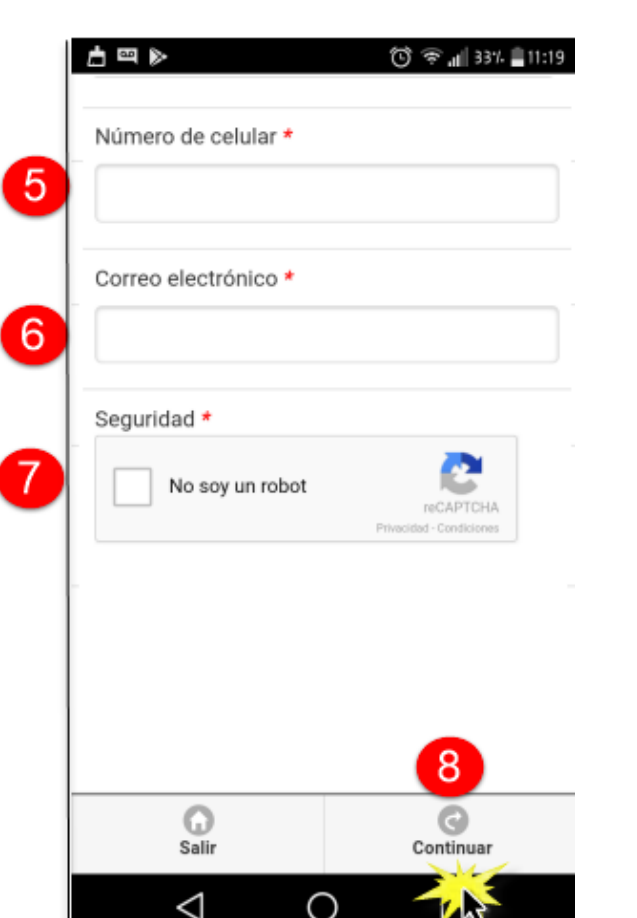

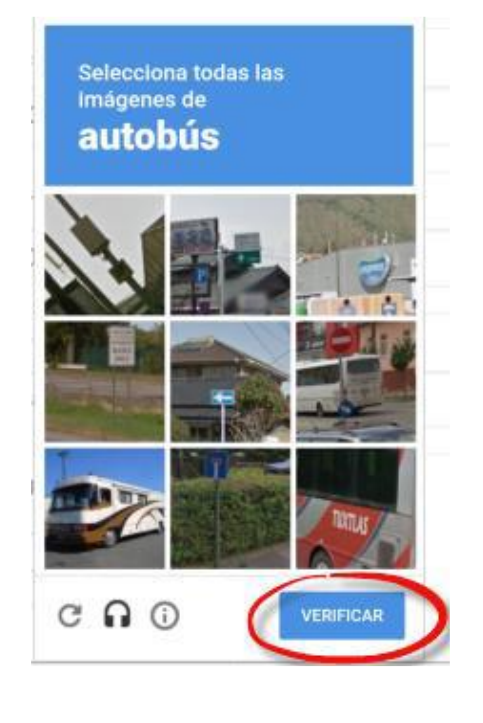

#### INGRESO DE INFORMACIÓN PERSONAL?

Seleccionar como entidad: Alianza 2. Seleccionar el tipo de documento asociado a tu identificación (cédula, pasaporte, cédula de extranjería, tarjeta de identidad) 3. Digitar tu número deldocumento 4. Seleccionar la fecha en la cual fue expedido el documento de identificación, a través del calendario habilitado en este campo. 5. Digita tu número del celular registrado en la cooperativa Digita el correo electrónico que tengas registrado en la cooperativa 7. Al activar la casilla de "No soy un robot", el sistema despliega varias imágenes deberás seleccionar el criterio presentado. Para cerrar esta ventana pulsa el botón Verificar. 8. Para continuar con el proceso pulsa el botón

continuar.

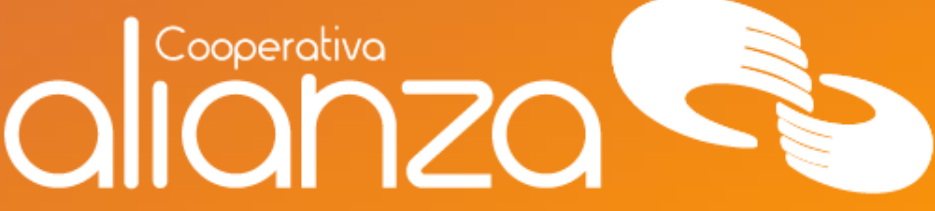

### ACEPTAR TÉRMINOS Y CONDICIONES

9. Activa la casilla para el tratamiento y recolección de datos personales.
10. Activa la casilla para autorizar el envío de mensajes de texto al celular y/o correo electrónico. 11. Pulsa el botón Aceptar.
Una vez aceptados los términos y condiciones, el sistema genera un código de seguridad el cual es enviado a tu correo electrónico y número de celular

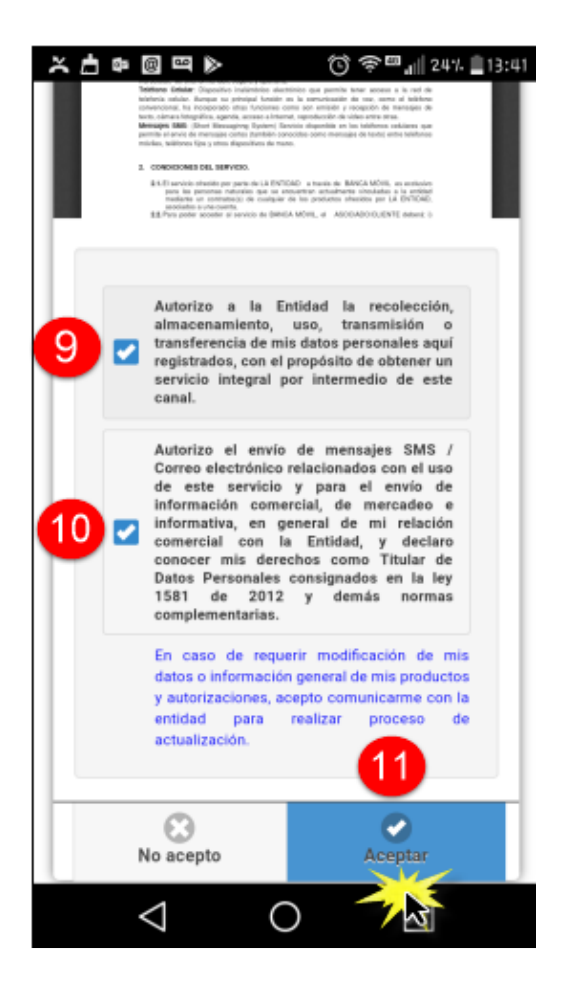

#### Cooperativa IONZO

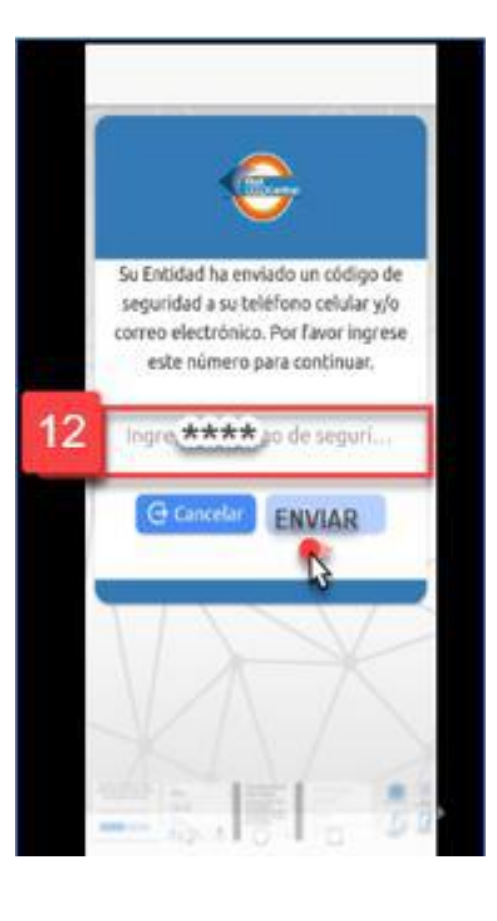

### INGRESAR CÓDIGO DE SEGURIDAD

12.. Ingresa el código de seguridad que recibiste en el celular y/o correo electrónico. Para finalizar pulsa el botón Enviar.

El código de seguridad se bloquea, si se ingresa errado por 3 veces consecutivas..

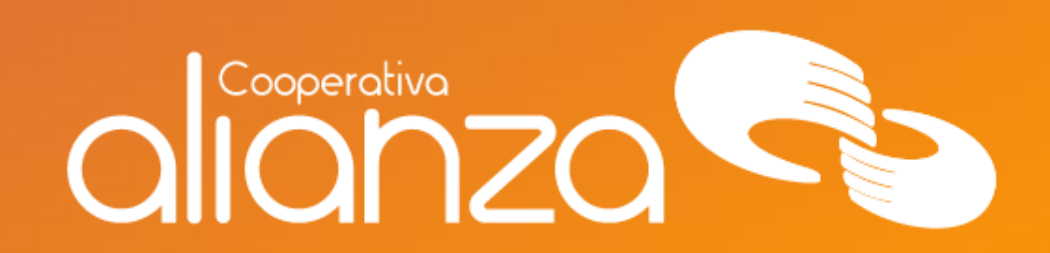

#### SELECCIONAR IMAGEN, CREAR FRASE, USUARIO Y CONTRASEÑA

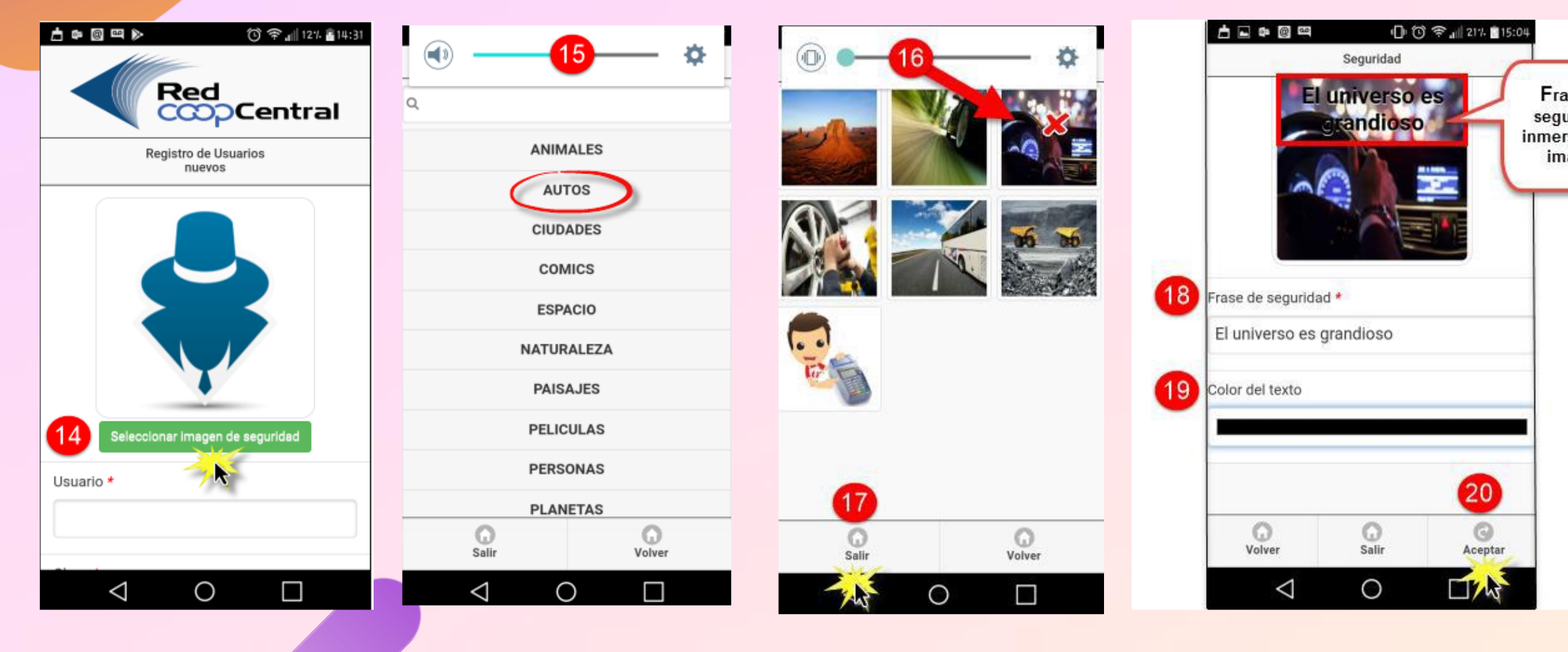

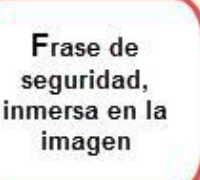

| -                           |                    |
|-----------------------------|--------------------|
|                             |                    |
| Seleccionar in<br>Usuario * | nagen de seguridad |
| Pruebas2017                 |                    |
| Clave *                     |                    |
|                             |                    |
| Confirmar clave *           |                    |
|                             | 24                 |
| G<br>Salir                  | G                  |
| 1                           |                    |

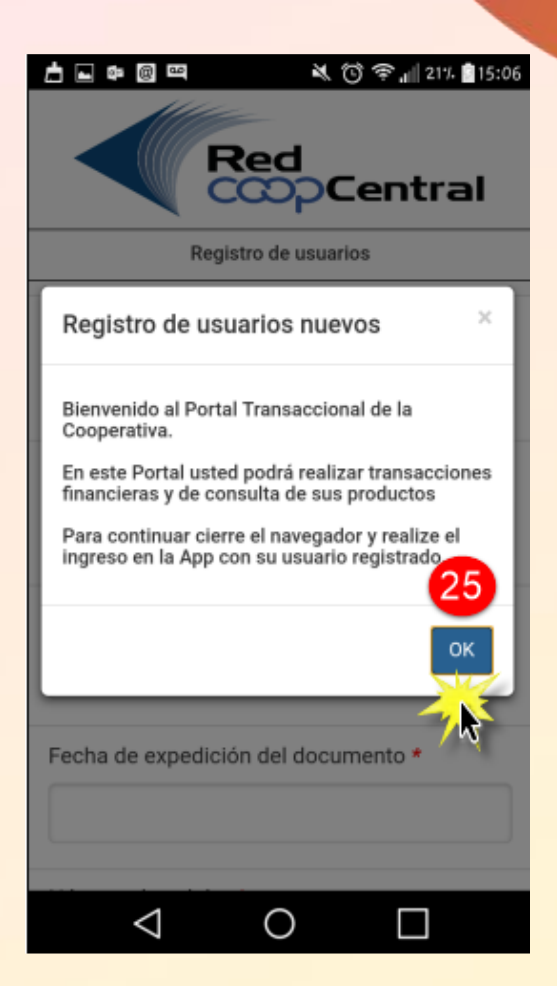

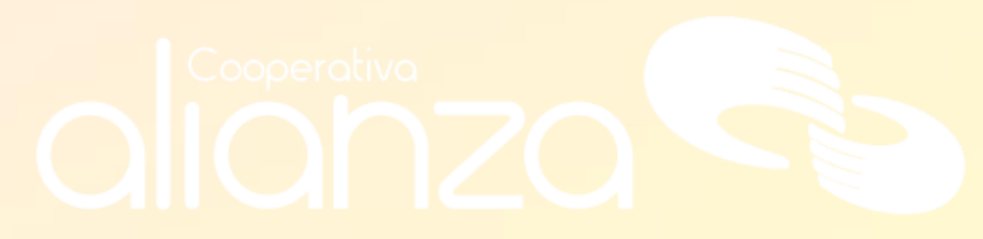

#### SELECCIONAR IMAGEN, CREAR FRASE, USUARIO Y CONTRASEÑA

**Crea tu usuario:** es el nombre con el cual te autenticarás en el Multiportal 20, El usuario creado es único en la Red, por lo tanto, si asignas un usuario que ya existe, el sistema no te permitirá continuar con el proceso de registro

21. El nombre de "Usuario", no podrá ser modificado 22. Debes crear una clave numérica de 4 dígitos, con la cual te autenticarás cuando accedas a las funcionalidades del Multiportal. 23. Debes ingresar la confirmación de la clave. 24. Haz clic en el botón Finalizar.

25. El sistema te muestra un mensaje al asociado/cliente notificando el registro exitoso en el Multiportal, para cerrar esta ventana haz clic en el botón OK.

Una vez finalizado el registro en el Multiportal, el sistema genera una notificación al correo..

14. Pulsa el botón Seleccionar imagen de seguridad.
15. Del listado de categorías, da clic en la categoría de tu preferencia

16. Selecciona la imagen que visualizarás cada vez que te autentiques en el multiportal. 17. Haz clic en el botón Salir.

18. Escribe la frase de seguridad que visualizarás cada vez que te autentiques en el multiportal.

19. Pulsar el botón Aceptar.

A continuación, el sistema regresa al asociado/cliente a la ventana para crear el usuario y contraseña..

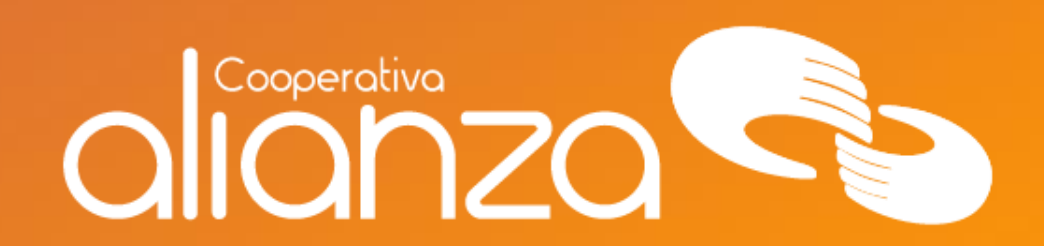

#### servicioalasociado@alianza.coop 317 4424530

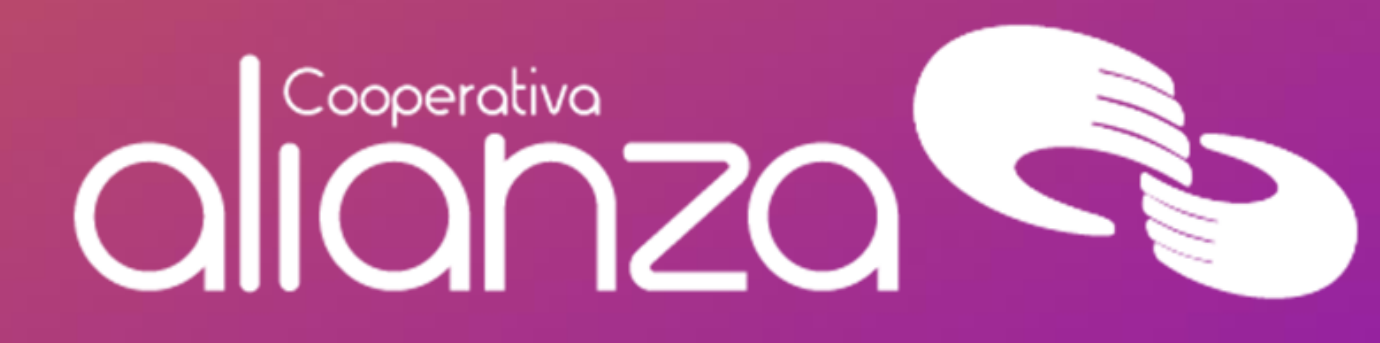